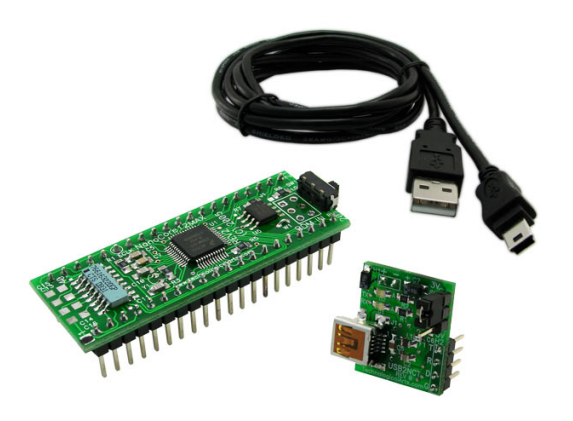

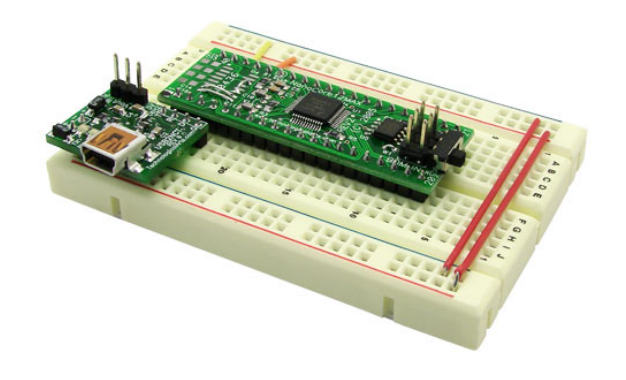

# Using your NanoCore12MAX **USB OuickStart Package**

## 1. Getting Started

1.1 Hardware Setup: Plug the USB2NCT module into your solderless breadboard so that the two downward-pointing power pins plug into the bus strips of your breadboard, but don't attach the USB cable yet. The pin marked + will supply the +5V bus, and the pin marked is the Ground bus.

the breadboard power buses. Connect a wire from the 5V bus to Vcc (pin 37) of NanoCore12MAX, and connect a wire from the

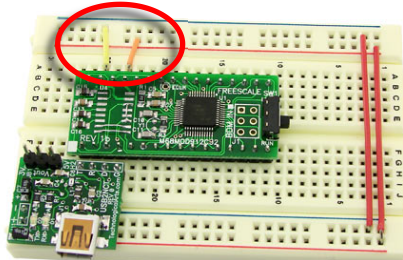

Figure 1

Next, plug the NanoCore12-MAX TTL module into the bread-

board so that the first four pins (i.e. Pins 1 through 4) line up with the four communications pins of USB2NCT (see Figure 1). The USB2NCT module has a 3-pin power select jumper block. Place the jumper in the 5V position so that the USB port will supply 5V to your setup via

240 29 O TX (TTL) 3 2 40 VIN RX (TTL) O 39 VSS (GROUND) 2 O 38 RESET\* DTR (N/C) 3  $\bigcirc$  $\bigcirc$ VSS (GROUND) 4 O 37 VCC ទ្គ 00000000 2 PF0/XIRQ\* 5 E O 36 PE1/IRQ\* = ⊒ ≍ 8<mark></mark>-Ë PA0 6 0 35 PE4/ECLK AN0/PAD00 7 0 0 34 PE7/XCLKS\* 3207€ NanoCoj AN1/PAD01 8 PB4 0 33 O On AN2/PAD02 9 32 PT7/IOC7 0 10 PT6/IOC6 AN3/PAD03 Og 0 31 NO AN4/PAD04 PT5/IOC5 11 30 80 AN5/PAD05 PT4/IOC4/PW4 12 Og 29 REV 2 S AN6/PAD06 13 0 28 PT3/IOC3/PW3 0 (C) 2004 AN7/PAD07 14 27 PT2/IOC2/PW2  $\bigcirc$  $\bigcirc$ 况 ଳ 🛛 🗋 🕛 ଅ VRH 15 26 PT1/IOC1/PW1 0 0 PM5/SCK 16 0 0 25 PT0/IOC0/PW0 PM4/MOSI 17 <u>₹</u>∰ \_\_\_\_\_ PP5/KWP5 O BDM 24  $\bigcirc$ 5 PM3/SS\* 18 0 23 PM0/RXCAN  $\bigcirc$ PM1/TXCAN PM2/MISO 19 OZ 22  $\bigcirc$ B 0 0 0CANL 20 0 0 21 CANH

Figure 2

Ground bus to the Vss (Ground) pin (pin 39) of the module. Plug the supplied mini pushbutton into your breadboard, and wire it up as a Reset button by connecting one side of the switch to RESET\* (pin 38) and the other side of the button to Ground. Refer to Figure 2 for pin connection details.

#### 1.2 Setting Up the Virtual COM port.

The USB2NCT module is based on the popular FTDI chip FT232RL. Usually, the operating system will recognize it when you attach it to a USB port on your computer. If not, you will need to download and install the appropriate driver from the FTDI website. Drivers are provided for various versions of Windows, MAC, and Linux. Download and install the correct version for your computer's configuration before proceeding. Then connect the supplied USB cable between a USB port on your computer and the USB2NCT plugged into your breadboard. If you're using Windows, it should report a new device has been found and proceed to initialize it. To determine which virtual comport it has been assigned to, right click the MyComputer icon on your Windows desktop, and select Properties from the popup menu. Next, click on the Hardware tab, and click on the Device Manager button. Click on the + sign next to Ports (COM & LPT). The list of ports will be revealed. You will see one entitled USB Serial Port, with the assigned COM port number identified in brackets. To work with the tools we are going to use, the COM port must be 1, 2, 3, or 4. If it is higher than COM4, you'll need to change it. Do this by right-clicking the line "USB Serial Port" and select Properties from the popup menu. Click on the Port Settings tab, and then click the Advanced... Button. Select the COM port Number dropdown box and select a COM port number 2, 3, or 4 (usually COM1 is already in use). The port number may be reported as "in use" but you can disregard that at this point. Click OK and if Windows warns you about a duplicate, ignore the warning and click Yes. Click OK and then OK to the port settings. Then close the Device Manager and System Properties windows. At this point, you should have your hardware all set up and ready to test.

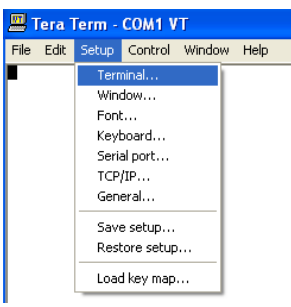

Fiaure 3

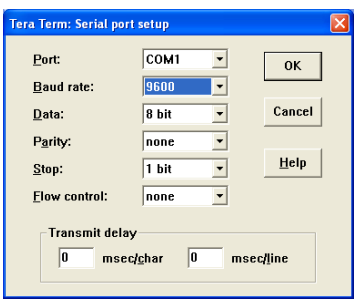

Each NanoCore12MAX module is shipped from the factory with a demo program loaded into memory. To use the demo program, you will need to launch a terminal program on your PC. Some examples of terminal programs you can use are: HyperTerminal (included with Windows), TeraTerm-Pro, MiniIDE, and the terminal program inside ImageCraft's C compiler (ICC12 or ICC for CPU12). In this guide, we will use TeraTermPro, available on the Resources page of www.NanoCore12.com, or here:

http://support.technologicalarts.ca/docs/Third%20P arty/TeraTermPro/Tera%20Term%20Pro%202.3.z

ip After unZIPping and installing TeraTermPro, launch it and select **Setup** from the drop-down menu. Select Terminal (see Figure 3) and click on the button next to **Term size** = win size, then click OK (see Figure 4). Again from Setup, select Serial Port and select the com Port you are using, 9600 for Baud rate, Data: 8 bit, Parity: none, Stop: 1 bit, Flow control: none (see Figure 5). Now, make sure the Load/Run switch on NanoCore12MAX is in the  $\ensuremath{\textbf{RUN}}$  position. You should immediately see a menu displayed in your terminal window (see Figure 6). If you don't see the menu, press the **RESET** button to momentarily bring pin 30 to logic

| Tera Term: Terminal setup |                           |              |
|---------------------------|---------------------------|--------------|
| Terminal size             | New-line<br>Receive: CR - | ОК           |
| ✓ Term size = win size    | Trans <u>m</u> it: CR 💌   | Cancel       |
| Terminal ID: VT100        | 🗖 Local echo              | <u>H</u> elp |
| Answerback:               | Auto switch (VT<->        | текј         |

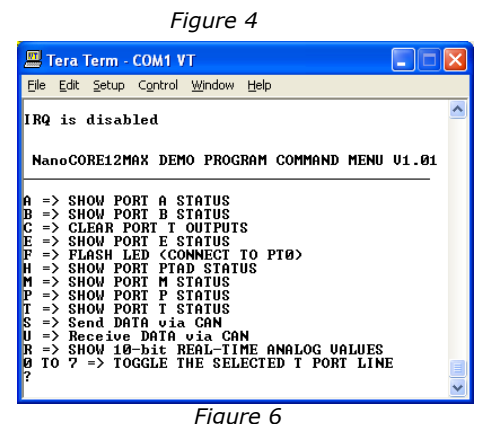

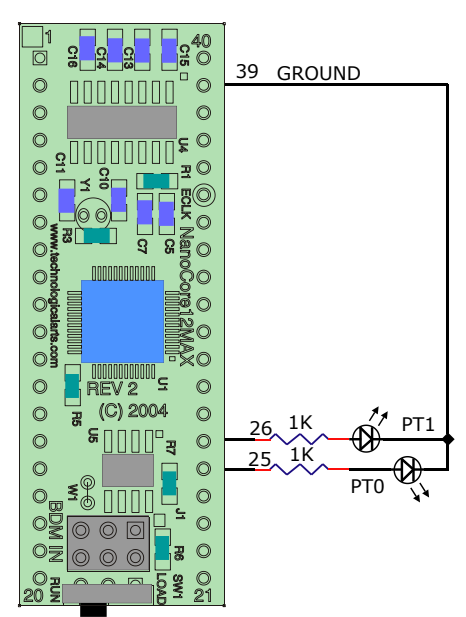

Figure 7 - LEDs on PTO and PT1

0 0 0 0 00 0 0 0 0 0 0 0 0 0

Figure 8 -Switch to Load Mode

| 👸 uBug12                 |           |
|--------------------------|-----------|
| File Help                |           |
| >CON 1<br>CONNECTED      |           |
| fbu1k <br>Monitor Active | Unknown E |
| Figure                   | e 10      |

| 🗃 uBug12                      |            |
|-------------------------------|------------|
| File Help                     |            |
| >con 1<br>CONNECTED<br>>fbulk |            |
| fload ;b                      |            |
| Monitor Active                | No Error 🥢 |

Figure 11

low. If that doesn't work, re-read the above and verify your power supply voltage and connections

Now press the Enter key on your PC keyboard, and NanoCore12MAX will re-send the Demo Menu to your terminal window. If you got this far, it means that your module is successfully powered up and running, and communication is working in both directions (i.e. transmit and receive).

## 1.3 Using the Demo Program:

Now it's a good idea to attach a couple of LEDs to see the results of some of the Demo Program commands. Refer to Figure 7 for the connection details. The current-limiting resistor value should be no less than 680 Ohms, to avoid drawing too much current from the pin.

•Type the digit 0 repeatedly and observe that the LED connected to PT0 (pin 25) toggles on and off.

•Type the digit 1 repeatedly and observe that the LED connected to PT1 (pin 26) toggles on and off.

•Type the letter F to cause the LED connected to PT0 (pin 25) to flash twice.

Typing E, H, M, or T will cause a hexadecimal number to be displayed, whose bit values represent the logic levels of the respective port pins. Those pins which are not connected to external circuitry (i.e. floating pins) will assume a logic 1 level, due to internal pullup resistors. You can connect any one or more of these pins to logic low (GROUND) and type the corresponding command to see how the displayed value changes.

## 1.4 Loading a New Program Into Memory:

Whenever power is applied to the board, or whenever the Reset signal is brought to logic low and released, the microcontroller resets. The startup code in the Seri-al Monitor first examines the position of the LOAD/RUN switch to determine whether to run the monitor or to jump to the user program. If the switch is in the LOAD position, the Serial Monitor becomes active, waiting to receive commands via the com port. To use the Serial Monitor to send commands, you'll first need to install and launch uBug12.

|   | <b>11</b> | Bug1   | 2    |       |    | ] |
|---|-----------|--------|------|-------|----|---|
|   | File      | Help   |      |       |    |   |
|   |           |        |      |       |    |   |
|   |           |        |      |       |    |   |
|   |           |        |      |       |    |   |
|   |           |        |      |       |    | ļ |
|   | con       | 1      |      |       |    | 1 |
| Ч | MonS      | itatus | Erro | nText | Cc | 2 |

Using uBug12. Download uBug12 from 1.41 http://support.technologicalarts.ca/docs/uBug12/uBug12.zip, unZIP it, and install it.

Figure 9 -Command Window

1.42 Establishing a Serial Port Connection. Once you have launched uBug12, place the NanoCore12MAX switch in the LOAD position (see Figure 8) and reset your NanoCore12MAX. Then click inside the command window of uBug12 (see Figure 9) and type the command con 1 in order to establish communication between uBug12 and the NanoCore12MAX module. If you're using a com port other than 1, substitute the correct number (eg. type con 3 if you are using com port 3). A CONNECTED message will appear in the uBug12 display window showing that the connection was successful.

> 1.43 Loading a Program. Loading a new program into Flash memory is a two-step process-- first you must erase any existing program from memory and then you load in your new program. Here's how to do it:

#### Type **fbulk** followed by <Enter>.

After erasing has finished, type **fload ;b** followed by <Enter>. Refer to Figures 10 through 12. When the Windows file browser pops up, navigate to the file you want to load and click *OK*. After loading has finished, move switch SW2 to the **RUN** position and reset NanoCore12MAX. If the program you just loaded uses the serial port (like the Demo Program, for example), you can just type the command term in uBug12 to launch a TeraTerm window (assuming you have previously installed it). To use a different terminal program, close uBug12 and open the terminal program of your choice.

For a list of all uBug12 commands, type **help** at the uBug12 command prompt. For more details on uBug12 and its commands, refer to the ABCs of NanoCore12, found on the Documentation page of www.NanoCore12.com.

1.44 Using the Sample Programs. Several simple programs have been created to get you started. They can be found on the Documentation page of <u>www.nanocore12.com</u>. Follow the steps outlined in 1.43 to load and run them one by one. Here are the names of the simple programs and a brief description of what they do:

simple1: turn on an LED connected to PT0

- simple2: flash an LED connected to PT0
- alternately flash LEDs connected to PT0 and PT1 simple3: send the message Hello World! out the serial port simple4:

**simple5**: combines the above into a single menu-driven program

1.45 Going Further. For troubleshooting help, or to start writing your own programs for NanoCore12MAX, refer to the ABCs of NanoCore12, found on the Documentation page of www.NanoCore12.com. Not only does it cover all hardware details of the NanoCore12 family and accessories, but it contains thorough tutorials and numerous examples for using Assembler, BASIC, and C.

> For a free object-based programming language custom-made for NanoCore12, visit www.nqBASIC.com

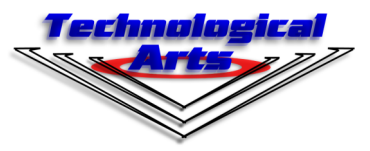

| Fload Banked                      |                |                     |   |     |          | ? 🔀          |
|-----------------------------------|----------------|---------------------|---|-----|----------|--------------|
| Look jn:                          | 🗀 NanoCore12N  | IAX                 | • | 🗢 🔁 | r 📰 🕈    |              |
| My Recent<br>Documents<br>Desktop | ▶ NC12MAXDemo  | 9. <u>519</u>       |   |     |          |              |
| My Documents                      |                |                     |   |     |          |              |
|                                   |                |                     |   |     |          |              |
| My Network<br>Places              | File name:     | 010 C2 C+ D++++     |   |     |          | <u>O</u> pen |
|                                   | riles of type: | 1519, 52, 5x Record | 3 |     | <u> </u> | Cancel       |

Figure 12

Visit the Resources page on www.NanoCore12.com for updates to this document and related material